## Руководство создания «Анкеты» для менеджеров

1 Шаг: Открываем портал AVN. Выбираем «Анкетирование» (Рис.1).

|   | Ам Добро пожаловать на портал Информационной системы «AVN»! |                                        |        |                                                                                                    |  |  |  |
|---|-------------------------------------------------------------|----------------------------------------|--------|----------------------------------------------------------------------------------------------------|--|--|--|
|   | Лучшие студенты                                             | Программы информационной системы "AVN" |        |                                                                                                    |  |  |  |
|   | Учебное Управление                                          |                                        | AVN 1  | для ввода и корректировки наименований специальностей и академических групп <b>(посмотреть руководство)</b>                                                     |  |  |  |
|   | Приёмная комиссия                                           | Â                                      | AVN 2  | для ввода и корректировки анкетных данных студентов( <b>посмотреть руководство)</b>                                                                             |  |  |  |
|   | Отдел кадров сотрудников                                    |                                        | AVN 3  | для регистрации экзаменационных листов "бегунков"(посмотреть руховодство)                                                                                       |  |  |  |
|   | Отдел кадров студентов                                      | -                                      |        |                                                                                                    |  |  |  |
|   | Кафедра                                                     | 3                                      |        | 80)                                                                                                    |  |  |  |
|   | Деканат                                                     | X                                      |        | нкетирование                                                                                                    |  |  |  |
|   | Бухгалтерия                                                 | à                                      |        |                                                                                                    |  |  |  |
|   | Поиск студентов                                             |                                        |        |                                                                                                    |  |  |  |
|   | Администраторам                                             | N.                                     | AVN 7  | для ввода и корректирови матного развиния (посмотреть руководство)                                                                                              |  |  |  |
|   | Образовательный портал                                      |                                        | AVN 8  | для учета дечествия сотрудников и ППС (посмотреть руководство)                                                                                                  |  |  |  |
|   | TECT                                                        |                                        | AVN 9  | а учета движения студентов(посмотреть руководство)                                                                                                    |  |  |  |
|   | Положении, нормативы и<br>инструкции                        | 3                                      | AVN    | для ввода и корректировки оплаты студентов <b>(посмотреть руководство)</b>                                                                                      |  |  |  |
|   | Положении и инструкции Отдела<br>международных связей       | and and                                | AVN 11 | для ввода и корректировки учебных планов(типовой и базовый)(посмотреть руководство)                                                                             |  |  |  |
|   | Расписание                                                  | 5 M                                    | AVN 12 | для учета движения слушателей( <b>посмотреть руководство</b> )                                                                                                  |  |  |  |
| < | Анкетирование                                               |                                        | AVN 13 | для учета успеваености студентов очной формы обучения в разрезе дисциплины(посмотреть руководство)<br>(руководство для предоставления учетной записи студентам) |  |  |  |
|   | Электронный документооборот                                 | 4                                      |        |                                                                                                    |  |  |  |

Рис.1

2 Шаг: Открываем «Редактор для составление анкеты» (Рис.2).

| Страница анкетирования<br>Вход в программу "АНКЕТИРОВАНИЕ" (посмотреть руководство) |
|-------------------------------------------------------------------------------------|
| Анкеты и их даты<br>Отчеты анкетирования                                            |
| Сводный отчет анкетирования                                                         |
| Редактор для составление анкет                                                      |
|                                                                                     |
|                                                                                     |

Рис.2

*3 Шаг:* Заполняем поля **логин/пароль** и выполняем «Вход» (Рис.3). (http://avn/questionnaires/editor)

| Логин  |             |              |
|--------|-------------|--------------|
| Логин  | свой логин  | $\checkmark$ |
| Пароль | ,           |              |
| Пароль | свой пароль | $\checkmark$ |
|        | Вход        |              |

Рис.3

4 *шаг:* Отображены все созданные анкеты. Создаем новую анкету, для этого кликаем на кнопку «Добавить анкету» (Рис.4)

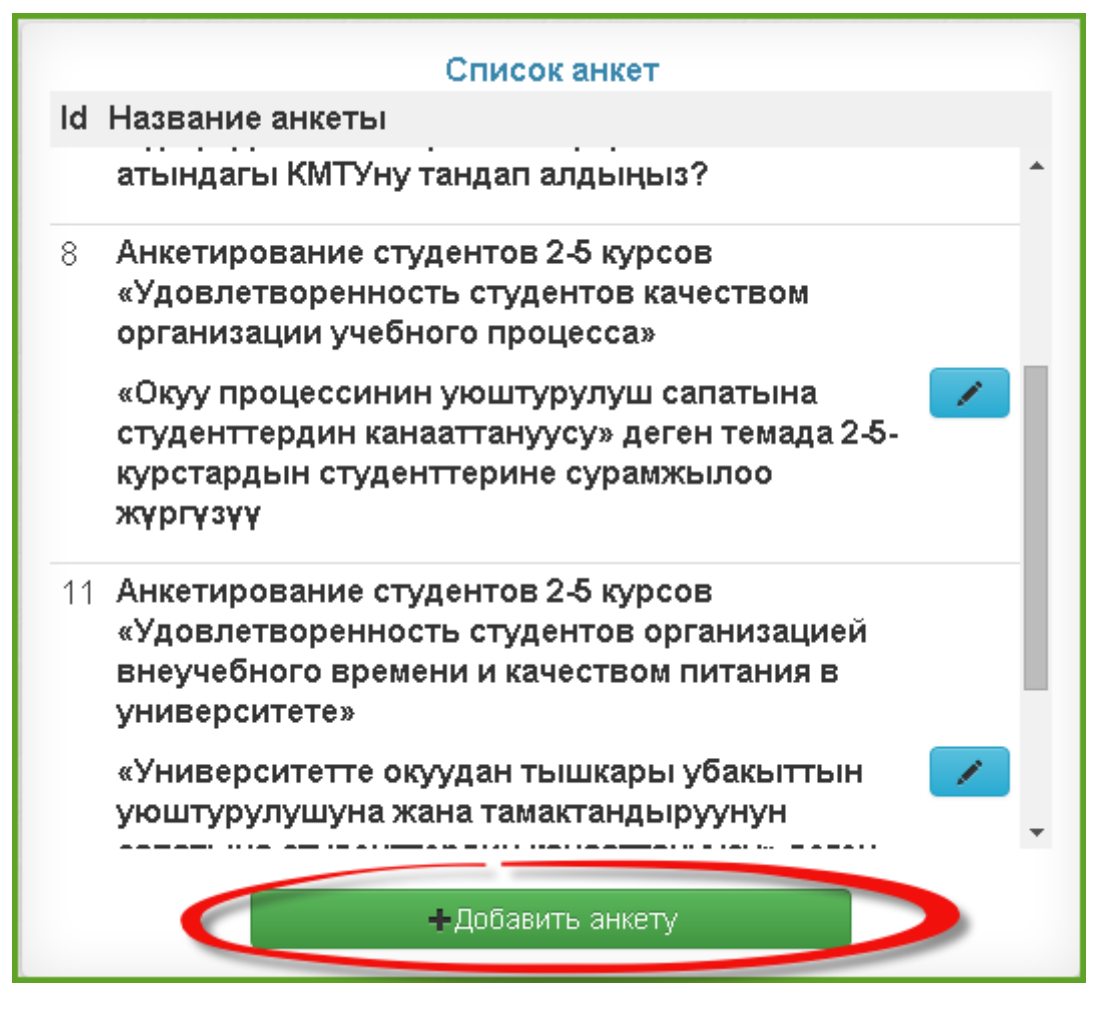

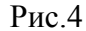

5 шаг: Откроется окно создания новой анкеты, которое состоит из нескольких позиций:

- 1) Опубликовать- эта кнопка для запуска данной анкеты в определенный промежуток времени. После нажатия нельзя редактировать данную анкету, поэтому не кликаем ее сейчас, а после того как все закончите.
- 2) На русском, На кыргызском поля название данной анкеты.
- 3) Начало, Конец- промежуток времени прохождения выбранной анкеты.
- 4) Тип анкетирования-анкетирование делится на два вида:

a) <u>анкетировать преподавателей</u> –студент должен про анкетировать всех преподавателей прошлого семестра, если сдал по данной дисциплине на положительную оценку (3,4,5 или получил зачет).

б) <u>анкетировать ВУЗ</u>- задаются допросы для всех студентов, которые учатся в данный момент.

В этом окне заполняем все поля: название анкеты (на русском, на кыргызском), указываем дату анкетирования (начало/конец), выбираем тип анкетирования (анкетирование преподавателя или ВУЗа), нажимаем на кнопку «Сохранить» (Рис.5).

| Добавить анкету ×     |                                                                                       |  |  |  |  |
|-----------------------|---------------------------------------------------------------------------------------|--|--|--|--|
|                       | ◆Опубликовать анкету                                                                  |  |  |  |  |
| На русском:           | Анкета Проба 🚺                                                                        |  |  |  |  |
| На кыргызском:        | Кыр.Анкета Проба 2                                                                    |  |  |  |  |
| Начало:               | здесь указываете начальную<br>12.02.2016 дату анкетирования                           |  |  |  |  |
| Конец:                | 12.05.2016 здесь указываете конечную<br>дату анкетирования                            |  |  |  |  |
| Тип<br>анкетирования: | Анкетирование преподавателя •<br>Анкетирование преподавателя 3<br>Анкетирование ВУЗ 4 |  |  |  |  |
|                       | ✓Сохранить                                                                            |  |  |  |  |
|                       | Закрыть                                                                               |  |  |  |  |

Рис.5

| Список анкет                                                                                              |       |
|----------------------------------------------------------------------------------------------------|-------|
| ld Название анкеты                                                                                        |       |
| <ol> <li>Преподаватель глазами студента</li> <li>АНКЕТА ТОЛТУРУУ Преподаватель гл<br/>студента</li> </ol> | азами |

Нажмите на выделенную кнопку и создайте вопросы и ответы для данной анкеты.

-кнопка редактирования (данной анкеты, вопроса и ответа), т.е. где она расположена

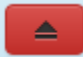

×

- кнопка возврата на при ведущее окно.

- кнопка удаление (удаляет данную позицию где она стоит).

6 шаг: Добавить вопрос (Рис.6), откроется интерфейс ввода нового вопроса.

|                                  | 3. 03.02.2010    |
|----------------------------------|------------------|
| На кыргызском: Кыр. Анкета Проба | По: 09.05.2016 📝 |

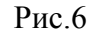

| На русском:    |            |   |
|----------------|------------|---|
| На кыргызском: |            |   |
| Тип вопроса:   | Один ответ | • |
|                | ✓Coxpанить |   |

*7 шаг:* Заполняете все поля: вопрос (на русском/на кыргызском), выбираете тип вопроса (по умолчанию тип «**Один ответ**») и сохраняем (рис.7 и рис.8).

*Тип вопроса*- это параметр выбора типа данного вопроса. Данный параметр делится на:

а) Один ответ-данный вопрос содержит, только один ответ из нескольких.

б) Несколько ответов- вопрос содержит несколько вариантов ответа.

в) Текстовый ответ- вопрос не содержит вариантов ответов, а подразумевает свой ответ.

г) *Текстовый или выбранный ответ*- на вопрос респондент может выбрать ответ или предложит свой вариант (один из двух).

д) *Один ответ и комментарий*-респондент выбирает один ответ из возможных при этом может оставить свой комментарий.

| Добавить вопрос ×      |                |  |  |  |  |
|------------------------|----------------|--|--|--|--|
| На русском:            | Bonpoc 1       |  |  |  |  |
| На кыргызском:         | Cypoo 1        |  |  |  |  |
| Тип вопроса:           | Один ответ 3 • |  |  |  |  |
| Сохранить<br>4 Закрыть |                |  |  |  |  |

Рис.7

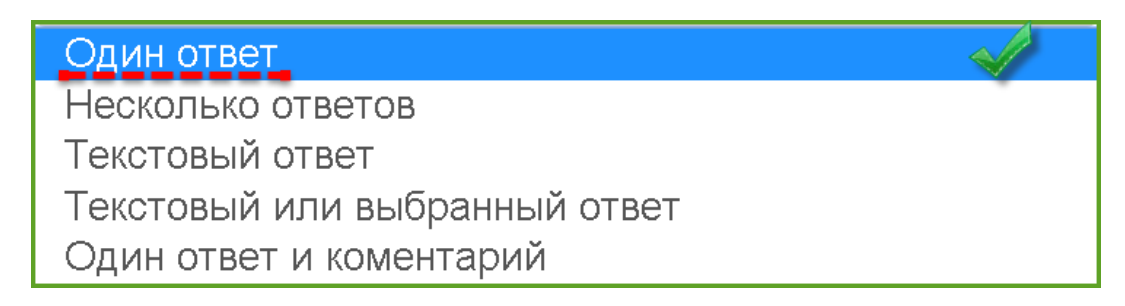

Рис.8

8 *шаг:* На данный созданный вопрос, создайте варианты ответов как на кыргызком так и на русском, если есть необходимость оценивать каждый вопрос в баллах то укажите их, а если нет то балл будет равен нулю. Чтобы добавит ответ кликните «Добавить ответ» (рис.9).

| На русско     | ом: Анкета Проба      |                 | C: 09.02.2016  |      |
|---------------|-----------------------|-----------------|----------------|------|
| На кыргызско  | ом: Кыр. Анкета Проба |                 | По: 09.05.2016 |      |
|               |                       |                 |                |      |
|               |                       | Вопрос №1       |                |      |
| На русском    | : Вопрос 1            |                 |                |      |
| На кыргызском | : Cypoo 1             |                 | ×              |      |
| Тип вопроса   | : Один ответ          |                 |                |      |
|               |                       | Ответы          |                |      |
| ld            | На русском            | На кыргызском   | Бал            |      |
| ← Назад       |                       | -Добавить ответ | +Добавить вог  | прос |
|               |                       | Рис 9           |                |      |

9 *шаг*: В этом окне заполняется все поля: ответ 1(на русском/на кыргызском). Можно дать баллы за каждый ответ, сохраняем (аналогично добавляем следующие ответы) (рис.10).

| Добавить от    | г <b>вет</b> × |
|----------------|----------------|
| На русском:    | ответ 1 1      |
| На кыргызском: | жооп 1 🙎       |
| 3 Бал:         | 1              |
|                | ✓Сохранить     |
|                | Закрыть        |

Рис.10

10 шаг: В этом рисунке видно Созданный вопрос с ответами. Вы также можете отредактировать/удалить ответы или вопросы (аналогично добавляете следующие вопросы) (см.рис.11).

|                | На русском | <b>и:</b> Анкета Проба      |           | C: 09           | 0.02.2016        |  |
|----------------|------------|-----------------------------|-----------|-----------------|------------------|--|
| Haı            | кыргызском | <b>а:</b> Кыр. Анкета Проба |           | По: 09          | .05.2016 🗾       |  |
|                |            |                             |           |                 |                  |  |
|                |            |                             | Вопрос №1 |                 |                  |  |
| На русском:    |            | Вопрос 1                    |           | отредактировать |                  |  |
| На кыргызском: |            | Суроо 1                     |           |                 | × ×              |  |
| Ти             | п вопроса: | Один ответ                  |           |                 |                  |  |
|                |            |                             | Ответы    |                 |                  |  |
| ld             |            | На русском                  | На к      | ыргызском       | Бал              |  |
| 209            | ответ 1    |                             | жооп 1    | здесь можете    | 1 🗾 💌            |  |
| 210            | ответ 2    |                             | жооп 2    | отредактировать |                  |  |
| 211            | ответ 3    |                             | жооп 3    |                 | 1 🗾 💌            |  |
|                |            |                             |           |                 |                  |  |
|                |            |                             |           |                 |                  |  |
| (← Ha          | зад        |                             |           |                 | +Добавить вопрос |  |
|                |            |                             |           |                 |                  |  |

*Puc.11* 

11 шаг: После составления анкеты. Вы должны опубликовать анкету, чтобы провести

анкетирование. Чтобы опубликовать анкету нажмите на кнопку **«редактирования»** (рис.12) и выберите кнопку **«Опубликовать анкету»,** после появится сообщение о том что данная анкета будет опубликована и нельзя будет её редактировать, т.е. менять вопросы и ответы, а также её название (рис.13)

<u>Примечание:</u> после опубликования анкеты редактирование будет не доступно!

| На русском:    | Анкета Проба      | C: 09.02.2016  |
|----------------|-------------------|----------------|
| На кыргызском: | Кыр. Анкета Проба | По: 09.05.2016 |

*Puc.12* 

| Изменить анкету 1 ×   |                                         | С Подтвердите действие на avn: 2                                              |
|-----------------------|-----------------------------------------|-------------------------------------------------------------------------------|
|                       | <ul> <li>Опубликовать анкету</li> </ul> | Опубликовать данную анкету? После этого редактирование будет<br>недоступно!!! |
| На русском:           | Анкета Проба                            | Стисна                                                                        |
| На кыргызском:        | Кыр. Анкета Проба                       |                                                                               |
| Начало:               | 09.02.2016                              |                                                                               |
| Конец:                | 09.05.2016                              |                                                                               |
| Тип<br>анкетирования: | Анкетирование преподавателя             |                                                                               |
| ✓Сохранить            |                                         |                                                                               |
|                       | Закрыть                                 |                                                                               |

*Puc.13*